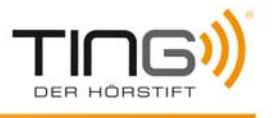

## TING Programm Einstellungen mit Proxyserver

Durch einen vorgeschalteten Proxyserver (meist in Büroumgebungen) kann das Herunterladen von TING Titeln auf den Stift verhindert werden.

Im folgenden wird beschrieben, wie die Proxyserver Einstellungen angepasst werden können. Falls Sie keine ausreichenden Benutzerrechte auf Ihrem Computer besitzen, wenden Sie sich an Ihren Systemadministrator oder diejenige Person, die den Rechner konfiguriert hat.

## Proxyserver unter Windows

Starten Sie das TING Programm auf Ihrem Stift.

| Datei Ansicht | Optionen | Hilfe     |           |         | ρ  |
|---------------|----------|-----------|-----------|---------|----|
|               | Anme     | eldeformu | lar       |         |    |
| Downloads     | Einste   | ellungen  | :her      |         |    |
|               |          |           | Titelname | e Autor | V, |
|               |          |           |           |         |    |

Klicken Sie auf [ Optionen ] -> [ Einstellungen ]

| Einstellun              | igen                       |
|-------------------------|----------------------------|
| TBD:                    | Sprachausgabe 🗸 🗸          |
| Modus:                  | oid 👻                      |
| Maximale Lautstärke:    | 20 🛟                       |
| Automatischer Download: | Ja 🗸                       |
|                         | Ändere Proxy Einstellungen |
| Anwenden                | Abbrechen                  |

Wählen Sie [ Ändere Proxy Einstellungen ]

| <b>™</b> Prox | y Information                                                                         | X |
|---------------|---------------------------------------------------------------------------------------|---|
| ♪             | Nach Änderung der Proxy Einstellungen muss das Ting Programm neu<br>gestartet werden. |   |
|               | ОК                                                                                    |   |

Klicken Sie auf [ OK ]

Es werden die Eigenschaften des InternetExplorers aufgerufen.

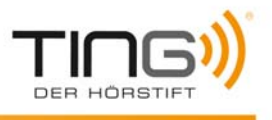

| Eigenschaften von Internet                                                                                                    | ? 🛛                       |  |  |  |
|----------------------------------------------------------------------------------------------------|---------------------------|--|--|--|
| Allgemein Sicherbeit Datenschu                                                                                                    | tz Inhalte                |  |  |  |
| Verbindungen Programme                                                                                                    | Erweitert                 |  |  |  |
| Klicken Sie auf "Einrichten", um eine<br>Internetverbindung einzurichten.                                                                  | Einrichten                |  |  |  |
| Einstellungen für VPN- und Wählverbindungen                                                                                                |                           |  |  |  |
| SDN-Test                                                                                                    | Hinzufügen                |  |  |  |
|                                                                                                    | Entfernen                 |  |  |  |
|                                                                                                    | Einstellungen             |  |  |  |
| Klicken Sie auf "Einstellungen", um einen<br>Proxyserver für die Verbindung zu konfigurieren.<br>Keine Verbindung wählen                   |                           |  |  |  |
| ONur wählen, wenn keine Netzwerkverbindung be                                                                                              | steht                     |  |  |  |
| 🔘 Immer Standardverbindung wählen                                                                                                    |                           |  |  |  |
| Aktueller Standard: Keine                                                                                                    | Als Standard              |  |  |  |
| LAN-Einstellungen                                                                                                    |                           |  |  |  |
| Die LAN-Einstellungen gelten nicht für<br>Wählverbindungen. Bearbeiten Sie die<br>Einstellungen oben, um Wählverbindungen<br>einzurichten. |                           |  |  |  |
|                                                                                                    |                           |  |  |  |
| Abbr                                                                                                    | echen Ü <u>b</u> ernehmen |  |  |  |

Klicken Sie auf [ LAN-Einstellungen ]

| LAN-Einstellungen                                                                                                    |  |  |  |  |
|----------------------------------------------------------------------------------------------------|--|--|--|--|
| Automatische Konfiguration<br>Die automatische Konfiguration kann die manuellen Einstellungen<br>überlagern. Deaktivieren Sie sie, um die Verwendung der manuellen<br>Einstellungen zu garantieren.<br>✓ Automatische Suche der Einstellungen |  |  |  |  |
| Automatische Suche der Einstellungen                                                                                                    |  |  |  |  |
| Adresse                                                                                                    |  |  |  |  |
| Proxyserver<br>Proxyserver für LAN verwenden (diese Einstellungen gelten nicht<br>für VPN- oder Wählverbindungen)                                                                                                    |  |  |  |  |
| Adresse: Mein.Proxyserv Port: 80 Erweitert                                                                                                    |  |  |  |  |
| Proxyserver für lokale Adressen umgehen                                                                                                    |  |  |  |  |
| OK Abbrechen                                                                                                    |  |  |  |  |

Falls ein Proxyserver eingetragen ist, klicken Sie auf [Erweitert]

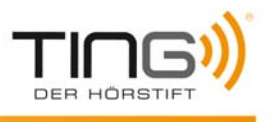

|                                                | Тур                                                | Adresse des Proxyservers                                                                                                    | Port             |  |
|------------------------------------------------|----------------------------------------------------|----------------------------------------------------------------------------------------------------|------------------|--|
| <b>*</b>                                       | HTTP:                                              | mein.proxyserver.de                                                                                                    | : 80             |  |
|                                                | <u>S</u> ecure:                                    | mein.proxyserver.de                                                                                                    | : 80             |  |
|                                                | ETP:                                               | mein.proxyserver.de                                                                                                    | : 80             |  |
|                                                | Socks:                                             |                                                                                                    | <b></b>          |  |
| Für alle Protokolle denselben Server verwenden |                                                    |                                                                                                    |                  |  |
|                                                | ✓ Für <u>a</u> lle                                 | Protokolle denselben Server verwen:                                                                                             | den              |  |
| Ausnahi                                        | <b>√</b> Für <u>a</u> lle<br>men                   | Protokolle denselben Server verwen                                                                                              | ] : []<br>den    |  |
| Ausnahi                                        | Für <u>a</u> lle<br>men<br>Für Adress<br>verwender | Protokolle denselben Server verwen<br>en, die wie folgt beginnen, <u>k</u> einen Pro                                            | den<br>oxyserver |  |
| Ausnahi                                        | Für alle<br>Für Adress<br>verwender<br>system.tir  | Protokolle denselben Server verwen<br>en, die wie folgt beginnen, <u>k</u> einen Pro<br>n<br>ng.eu; 81.169.141.91; 87.106.177.2 | den<br>oxyserver |  |

Tragen Sie unter "Für Adressen, die wie folgt beginnen, keinen Proxyserver verwenden" ein: **system.ting.eu; 81.169.141.91; 87.106.177.219** Beenden Sie alle Windows Eigenschaften Fenster durch Klicken auf [ OK ]

| Einstellur              | igen 🛛 🔀                   |
|-------------------------|----------------------------|
| TBD:                    | Sprachausgabe 🗸            |
| Modus:                  | oid                        |
| Maximale Lautstärke:    | 20 🛟                       |
| Automatischer Download: | Ja 🗸                       |
|                         | Ändere Proxy Einstellungen |
| Anwenden                | Abbrechen                  |

Klicken Sie auf [ Anwenden ]

Beenden Sie das TING Programm und starten Sie es wieder.

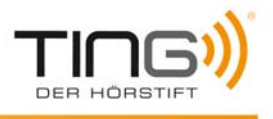

## Proxyserver unter Mac

Starten Sie das TING Programm auf Ihrem Stift.

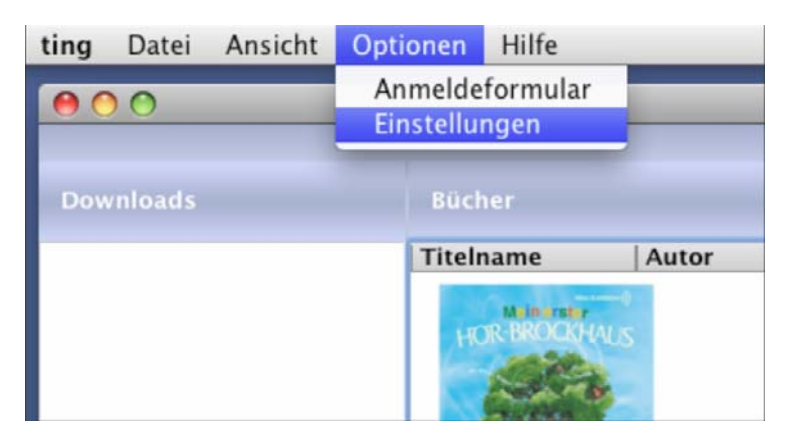

Klicken Sie auf [ Optionen ] -> [ Einstellungen ]

| 00              | Einst     | ellungen                   | _ |
|-----------------|-----------|----------------------------|---|
|                 |           | Sprachausgabe              | • |
|                 |           | oid                        |   |
| Maximale La     | utstärke: | 20                         |   |
| Automatischer D |           | Ja                         | • |
|                 |           | Ändere Proxy Einstellungen |   |
| Anwenden        |           | Abbrechen                  | ٦ |

Klicken Sie auf [Ändere Proxy Einstellungen ... ]

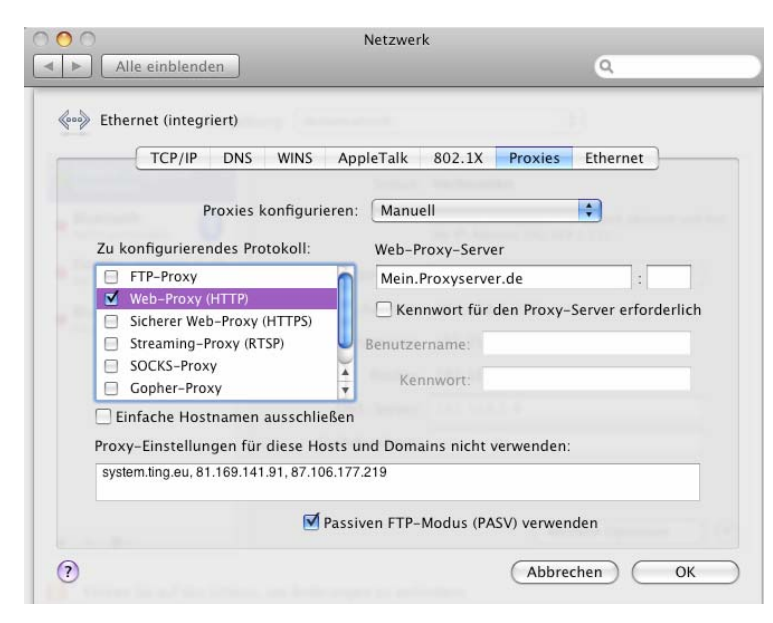

Wählen sie "Proxies konfigurieren: Manuell Wählen Sie das zu konfigurierende Protokoll: Web-Proxy (HTTP) Tragen Sie unter Proxy-Einstellungen für diese Hosts und Domains nicht verwenden: system.ting.eu, 81.169.141.91, 87.106.177.219Klicken Sie anschließend auf [ OK ]

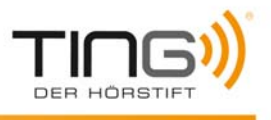

| O Alle einblenden                                                        | Netzwerl                                                                                             | ٩                                                                                                    |
|--------------------------------------------------------------------------|----------------------------------------------------------------------------------------------------|----------------------------------------------------------------------------------------------------|
| Umgebun                                                                  | g: Automatisch                                                                                       | •                                                                                                    |
| <ul> <li>Etherntegriert) (************************************</li></ul> | Status:<br>Konfiguration:<br>IP-Adresse:<br>Teilnetzmaske:<br>Router:<br>DNS-Server:<br>Suchdomänen: | Verbunden<br>"Ethernet (integriert)" ist zurzeit aktiviert und hat<br>die IP-Adresse<br>DHCP<br>Commente<br>Commente |
| + – *-                                                                   | m Änderungen zu verhi<br>Assisten                                                                    | Weitere Optionen ?<br>indern.<br>t Zurücksetzen Anwenden                                                                                                    |

Klicken Sie auf [ Anwenden ]

Beenden Sie die Systemeinstellungen

Beenden Sie das TING Programm und starten Sie es wieder.